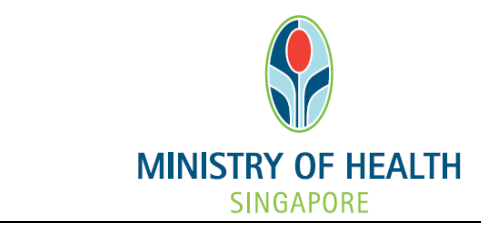

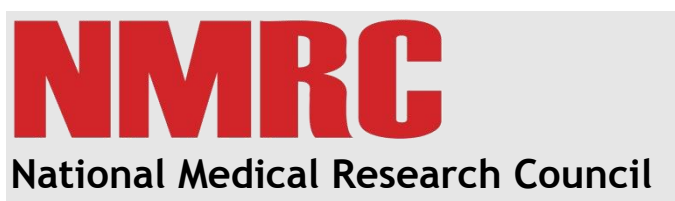

nGager Training and User Guide (Panel Review)

Version 3.0

# **Table of Contents**

| 1.1.1   | Panel Review1                                               |
|---------|-------------------------------------------------------------|
| 1.1.1.1 | Declare Conflict of Interest - Bulk2                        |
| 1.1.1.2 | Declare Conflict of Interest - Individual Application       |
| 1.1.1.3 | Panel Review Acceptance4                                    |
| 1.1.1.4 | Reject Invitation6                                          |
| 1.1.1.5 | Update Honorarium Details and Upload Panel Reviewer Report7 |

# Table of Figures

| Figure 1.1 Right Hand Menu for COI Declaration             | . 1 |
|------------------------------------------------------------|-----|
| Figure 1.2 List of Application for COI declaration         | . 2 |
| Figure 1.3 COI Declaration for Individual Application Page | . 3 |
| Figure 1.4 Panel Reviewer Home Page                        | . 4 |
| Figure 1.5 Panel Review Search Page                        | . 4 |
| Figure 1.6 Panel Reviewer Acceptance - Terms of use Page   | . 5 |
| Figure 1.7 Panel Reviewer Acceptance Page                  | . 6 |
| Figure 1.8 Honorarium and Reviewer's Report Page           | . 7 |

# 1.1.1 PANEL REVIEW

The panel review process is applicable for all grant types.

For grant types without a peer review, it is applicable after the completeness check. For grant types with a peer review, it is applicable after the shortlisting is complete.

Panel members will receive an email notification to indicate their conflict of interest status for grant applications that are assigned to the panel members.

The Conflict of Interest status can be done in bulk using the bulk COI declaration or it can also be done individually via the application page.

To access the COI Declaration page, click on the COI Declaration link on the Right Hand Menu upon a successful login:

| <b>e</b>                                                      |                                                     | Singapore Government<br>Integrity · Service · Excellence                       |
|---------------------------------------------------------------|-----------------------------------------------------|--------------------------------------------------------------------------------|
|                                                               | Edit Profile 📕 Logout                               | Contact Feedback                                                               |
| Diguese Research Council                                      | Home Active Grant Calls My Items Project Depository |                                                                                |
| Announcement                                                  |                                                     | □ Interns Pending For Your Action (2)<br>□ 🍌 Panel Review Application (2)      |
| and grant managers who are involved in NMRC grants. All resea | rchers who qualify are welcomed to apply.           | COI Declaration (2)                                                            |
|                                                               |                                                     |                                                                                |
| Privacy Statement   Terms of Use                              |                                                     | Ministy of Health, Singapore, 2012<br>Best viewed using Internet Explorer 6.0+ |
|                                                               |                                                     | € 100% <del>×</del>                                                            |

Figure 1.1 Right Hand Menu for COI Declaration

The following list of application(s) for COI Declaration will be displayed:

| 8                                                                                                    |                                                                                        |                                                                                      |                                                                   |                                                                                                  | Singa Integrity                           | • Service • Excellence                                        |
|----------------------------------------------------------------------------------------------------|----------------------------------------------------------------------------------------|--------------------------------------------------------------------------------------|-------------------------------------------------------------------|--------------------------------------------------------------------------------------------------|-------------------------------------------|---------------------------------------------------------------|
| MINISTRY OF HEALTH<br>SINGAPORE                                                                                                    | nGager                                                                                 | Edit F                                                                               | Profile 📕 Logout                                                  |                                                                                                  |                                           | Contact Feedback                                              |
| Singloom                                                                                                    | •                                                                                      |                                                                                      |                                                                   |                                                                                                  |                                           |                                                               |
| Panel Review                                                                                                    |                                                                                        |                                                                                      |                                                                   |                                                                                                  |                                           |                                                               |
|                                                                                                    |                                                                                        |                                                                                      |                                                                   |                                                                                                  |                                           |                                                               |
| Search:                                                                                                    |                                                                                        |                                                                                      |                                                                   |                                                                                                  |                                           |                                                               |
|                                                                                                    | Search By: Application ID, Applicatio                                                  | n Title, Applicant's Name, Host Institutio                                           | on                                                                |                                                                                                  |                                           |                                                               |
|                                                                                                    |                                                                                        |                                                                                      |                                                                   |                                                                                                  |                                           |                                                               |
|                                                                                                    |                                                                                        |                                                                                      |                                                                   |                                                                                                  |                                           |                                                               |
|                                                                                                    | Search Reset All Fields                                                                |                                                                                      |                                                                   |                                                                                                  |                                           |                                                               |
|                                                                                                    |                                                                                        |                                                                                      |                                                                   |                                                                                                  |                                           |                                                               |
| O To the best of my k                                                                                                    | nowledge I have disclosed all relations                                                | hips / possible conflicts of interest (CO                                            | I) that if became known co                                        | uld be perceived to affect my judgement of t                                                     | he shortlisted proposal(s). I al          | so fully understand the                                       |
| confidential nature o<br>review meeting with                                                                                                    | f reviewing proposal(s) which will be ass<br>any other individual except as authorized | signed to me and agree: (1) to destroy o<br>d by the designated NMRC official: and i | r return all materials related<br>(3) to refer all inquiries cond | d to it; (2) not to disclose or discuss the mate<br>seming the review to the designated NMRC off | rials associated with the review<br>icial | v, my evaluation, or the                                      |
| , in the second second s |                                                                                        |                                                                                      | (0) 10 10101 011 111401100 00110                                  |                                                                                                  |                                           |                                                               |
| a                                                                                                    |                                                                                        |                                                                                      |                                                                   |                                                                                                  |                                           |                                                               |
| 2 item(s)                                                                                                    |                                                                                        |                                                                                      |                                                                   |                                                                                                  |                                           |                                                               |
| R Submit All Declar                                                                                                    | ing COI                                                                                |                                                                                      |                                                                   |                                                                                                  |                                           |                                                               |
| Application ID                                                                                                    |                                                                                        | Application Title                                                                    | Applicant                                                         | Host Institution                                                                                 | COI Status                                | Status                                                        |
|                                                                                                    |                                                                                        | Grace_PanelReview                                                                    | Grace Ng                                                          | National Medical Research Council                                                                | No COI, able to review                    | <ul> <li>COIDeclaration</li> </ul>                            |
|                                                                                                    | Ð                                                                                      | PI_001_Panel Member                                                                  | pi_001 Name                                                       | National Medical Research Council                                                                | No COI, able to review                    | <ul> <li>COIDeclaration</li> </ul>                            |
| 1                                                                                                    |                                                                                        |                                                                                      |                                                                   |                                                                                                  |                                           |                                                               |
|                                                                                                    |                                                                                        |                                                                                      |                                                                   |                                                                                                  |                                           |                                                               |
| Privacy Statement   Term                                                                                                    | ns of Use                                                                              |                                                                                      |                                                                   |                                                                                                  | Ministry o<br>Best view                   | of Health, Singapore, 2012<br>ed using Internet Explorer 6.0+ |
|                                                                                                    |                                                                                        |                                                                                      |                                                                   |                                                                                                  |                                           | ÷ 100% ▼                                                      |

Figure 1.2 List of Applications for COI declaration

#### 1.1.1.1 Declare Conflict of Interest - Bulk

1. To perform bulk declaration on COI, select the corresponding COI Status for each application in <u>Figure 1.2</u>. Default option for Conflict of Interest will be "No COI, able to review", if it is not updated by the Panel Member.

2. The Panel Member can click on the "Submit All Declaring COI" button upon selecting COI status for all applications.

## 1.1.1.2 Declare Conflict of Interest - Individual Application

1. From Figure Figure 1.2, click on the intervention in the Application ID that you would like to respond. System will launch the following COI Declaration page on a new window:

| Panel Review    |                                                                                          |                                                                                                    | - |
|-----------------|------------------------------------------------------------------------------------------|----------------------------------------------------------------------------------------------------|---|
| 📕 Save 😔 Submi  | t Conflict Of Interest Declaration                                                       | Close Window                                                                                                    |   |
| COI Declaration |                                                                                          | Current Status<br>COI Declaration                                                                                                    |   |
|                 | To the best of my knowled                                                                | the I have disclosed all relationshins / nossible conflicts of interest (COI) that if became known could be nerreived to affect my indoement of the shortlisted pronosal(s).                                                                                                    |   |
|                 | also fully understand the or<br>materials associated with<br>the review to the designate | confidential nature of reviewing proposal(s) which will be assigned to me and agree: (1) to destroy or return all materials related to it; (2) not to disclose or discuss the<br>the review, my evaluation, or the review meeting with any other individual except as authorized by the designated NMRC official; and (3) to refer all inquiries concerning<br>d NMRC official. |   |
|                 | Application ID:                                                                          |                                                                                                    |   |
|                 | Proposal Title:                                                                          | Grace_PanelReview                                                                                                    | Ξ |
|                 | Assigned To:                                                                             |                                                                                                    |   |
|                 | Abstract:                                                                                |                                                                                                    |   |
|                 | Host Institution:                                                                        | National Medical Research Council                                                                                                    |   |
|                 | Conflict of Interest*:                                                                   | <ul> <li>No COI, able to review</li> <li>With COI, not able to review</li> <li>With COI, able to review</li> </ul>                                                                                                    |   |
|                 | Comments/Remarks/Reason:                                                                 |                                                                                                    |   |
|                 |                                                                                          |                                                                                                    |   |
|                 | If you encounter any iss                                                                 | ues with this system, please contact moh_nmrc@moh.gov.sg                                                                                                    | - |
|                 |                                                                                          | R 100%                                                                                                    | • |

Figure 1.3 COI Declaration for Individual Application Page

- 2. Select the required radio button to indicate COI status
  - No COI, able to review
  - With COI, not able to review
  - With COI, able to review
- 3. Enter comments.
- 4. Click the 'Save' button to save as draft.
- 5. Click the 'Submit Conflict Of Interest Declaration' button to submit the form
- 6. Once the COI status has been submitted, the panel member can confirm their honorarium details.

## 1.1.1.3 Panel Review Acceptance

1. Upon a successful login, click on the Tree View (Menu on the Right Hand Side) -> Pending Panel Review Acceptance:

| 8                                                                                                    |                                                                                                    | Singapore Governmen<br>Integrity • Service • Excellence |
|----------------------------------------------------------------------------------------------------|----------------------------------------------------------------------------------------------------|---------------------------------------------------------|
| MISTER VOF HEALTH<br>SINGLAPORE                                                                                       | 🗱 Edit Profile 📴 Logout                                                                                                | Contact Feedbac                                         |
|                                                                                                    | Home Active Grant Calls My Items Project Depository                                                                    |                                                         |
| nouncement                                                                                                    |                                                                                                    | 🖃 🖂 Items Pending For Your Action (2)                   |
| elcome to nGager - the NMRC Grant Application and Grant<br>d grant managers who are involved in NMRC grants. All rest | Evaluation for Research system. The system is designated for researchers<br>earchers who qualify are welcomed to apply | COI Declaration (1)                                     |
|                                                                                                    |                                                                                                    | Pending Panel Review Acceptance (1)                     |
|                                                                                                    |                                                                                                    |                                                         |
|                                                                                                    |                                                                                                    |                                                         |
|                                                                                                    |                                                                                                    |                                                         |
|                                                                                                    |                                                                                                    |                                                         |
|                                                                                                    |                                                                                                    |                                                         |
|                                                                                                    |                                                                                                    |                                                         |
|                                                                                                    |                                                                                                    |                                                         |
|                                                                                                    |                                                                                                    |                                                         |
|                                                                                                    |                                                                                                    |                                                         |
|                                                                                                    |                                                                                                    |                                                         |
|                                                                                                    |                                                                                                    |                                                         |
|                                                                                                    |                                                                                                    |                                                         |

Figure 1.4 Panel Reviewer Home Page

2. Summary of list of grant application(s) that is/are Pending Panel Review Acceptance will be displayed:

| 8                                                         |                                         |                                                                                                    |                               |                                               |                     | Singapore Government<br>Integrity • Service • Excellence                        |
|-----------------------------------------------------------|-----------------------------------------|----------------------------------------------------------------------------------------------------|-------------------------------|-----------------------------------------------|---------------------|---------------------------------------------------------------------------------|
| MINISTRY OF HEALTH<br>SINGAPORE<br>NMMRC National Medical | nGager                                  | Service Street, Service Street, Service Street | 🗃 Edit Profile 📕              | _ogout                                        |                     | Contact Feedback                                                                |
| Singeore Research Council                                 |                                         |                                                                                                    |                               |                                               |                     |                                                                                 |
| Panel Review                                              |                                         |                                                                                                    |                               |                                               |                     |                                                                                 |
|                                                           |                                         |                                                                                                    |                               |                                               |                     |                                                                                 |
| Search:                                                   |                                         |                                                                                                    |                               |                                               |                     |                                                                                 |
|                                                           | Search By: Application ID, Applicati    | on Title, Applicant's Name, I                                                                                                    | Host Institution              |                                               |                     |                                                                                 |
|                                                           |                                         |                                                                                                    |                               |                                               |                     |                                                                                 |
|                                                           |                                         |                                                                                                    |                               |                                               |                     |                                                                                 |
|                                                           | Search Reset All Fields                 |                                                                                                    |                               |                                               |                     |                                                                                 |
| 1 item(s)                                                 | any other individual except as authoriz | ed by the designated NMRC                                                                                                    | official; and (3) to refer al | inquiries concerning the review to the design | ated NMRC official. | center min are renew, my character, or the                                      |
| Application ID                                            |                                         | Application Title                                                                                                    | Applicant                     | Host Institution                              | COI Status          | Status                                                                          |
|                                                           | ¥                                       | Grace_PanelReview                                                                                                    | Grace Ng                      | National Medical Research Council             | No Conflict         | PendingPanelReviewAcceptance                                                    |
| 1                                                         |                                         |                                                                                                    |                               |                                               |                     |                                                                                 |
| Privacy Statement   Term                                  | ns of Use                               |                                                                                                    |                               |                                               |                     | Ministry of Health, Singapore, 2012<br>Best viewed using Internet Explorer 8.0- |
|                                                           |                                         |                                                                                                    |                               |                                               |                     | 🔍 100% 👻                                                                        |

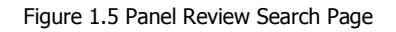

3. The following 'Panel Review Acceptance' (Terms of use) page will be displayed:

| Panel Review               |                                                                                                    |
|----------------------------|----------------------------------------------------------------------------------------------------|
| Rave Close W               | Vindow                                                                                                    |
| COI Declaration            | Current Status                                                                                                    |
| Panel Review<br>Acceptance | renoing ranei Review Acceptance                                                                                                    |
| Acceptance                 | Years O'Use:       General Class of Use Print Email         1.4.corptance of terms of use and amontments:       Each improve of terms of uses access to this web site, you agree to be bound by these Terms of use, as amended from time to time with or without notice to you. In addition, if you are using a particular service on this web site or accessed at this web site, you on and via this web site as provided on an 'AS IS' basis. You agree that the site defor reserves the site additor 's service''''' and the service'''' service''''''''''''''''''''''''''''''''''''                                                                                                    |
|                            | If you accounter any issues with this system, please contact mobility marchmobility of the system set of the system of the system of the |
|                            | w n you encounter any issues with this system, prease contact mon_initiogmon.gov.sg                                                                                                    |
| Rave Glose W               | Vindow .                                                                                                    |

Figure 1.6 Panel Reviewer Acceptance – Terms of use Page

4. To accept the term of use of the invitation, please tick the tick box beside the 'Yes, I Agree to the above Terms of Use' and click on the 'Save' button.

5. The following 'Panel Review Acceptance' page will be displayed:

| Panel Review               |                                                                    |                                                                                                    |                    |            |                                 |
|----------------------------|--------------------------------------------------------------------|----------------------------------------------------------------------------------------------------|--------------------|------------|---------------------------------|
| 📕 Save 🛛 🗖 Close W         | lindow                                                             |                                                                                                    |                    |            |                                 |
| COI Declaration            |                                                                    |                                                                                                    |                    |            | Current Status                  |
| Panel Review<br>Acceptance |                                                                    |                                                                                                    |                    |            | Pending Panel Review Acceptance |
| , too plantoo              |                                                                    |                                                                                                    |                    |            |                                 |
|                            |                                                                    |                                                                                                    |                    |            |                                 |
|                            | Research Team 4 iter                                               | n(s)                                                                                                    |                    |            |                                 |
|                            | Name                                                               | Role                                                                                                    | Clinician          |            |                                 |
|                            | Grace Ng                                                           | PI                                                                                                    |                    |            |                                 |
|                            | Beng Kang Mark                                                     | Collaborator                                                                                                    |                    |            |                                 |
|                            | BOOK HAX ADD IN TO                                                 | Collaborator                                                                                                    |                    |            |                                 |
|                            | Bridge Market                                                      | Co-Investigator                                                                                                    |                    |            |                                 |
|                            | Members not found in                                               | nGager 0 item(s)                                                                                                    |                    |            |                                 |
|                            | Application ID:                                                    | Cargeshall                                                                                                    |                    |            |                                 |
|                            | Research Title:                                                    | Grace_PanelReview                                                                                                    |                    |            |                                 |
|                            | HI:                                                                | National Medical Research Counc                                                                                        | il                 |            |                                 |
|                            | Assigned To:                                                       | Constant and                                                                                                    |                    |            |                                 |
|                            | Abstract:                                                          |                                                                                                    |                    |            |                                 |
|                            | Please indicate your<br>acceptance on reviewing<br>this proposal*: | <ul> <li>Pending</li> <li>Yes, I will review this proposal</li> <li>No, I am unable to review this proposal</li> </ul> | proposal           |            |                                 |
|                            | Response Date:                                                     |                                                                                                    |                    |            |                                 |
|                            | <ol> <li>If you encounter and</li> </ol>                           | y issues with this system, please                                                                                      | contact moh nmrc@r | noh.gov.sg |                                 |
|                            |                                                                    |                                                                                                    | - 0                |            |                                 |
| Raya Class M               | lindow                                                             |                                                                                                    |                    |            |                                 |
| Save =8 Close V            | andow                                                              |                                                                                                    |                    |            |                                 |
|                            |                                                                    |                                                                                                    |                    |            |                                 |

Figure 1.7 Panel Reviewer Acceptance Page

6. From the Panel Review Acceptance Page as shown in <u>Figure 1.7</u>, the following options are available for the panel reviewer:

- a. Pending
  - Default selection. Decision is pending to review the application
- b. Yes, I will review this proposal
  - The reviewer agrees to perform a review for this application.
- c. No, I am unable to review this proposal
  - The reviewer will not review this application

7. The 'Save' button will temporarily save the option in 'Draft' mode.

8. To commit the option/decision, please select an option other than 'Pending' and click on the 'Submit' button. (The 'Submit' button will be visible upon selection of 'Yes, I will review this proposal')

#### 1.1.1.4 Reject Invitation

To reject the invitation:

- 1. Select 'No, I am unable to review this proposal' as shown in Figure 1.7.
- 2. Click on the '**Reject**' button. (The 'Reject' button will be visible upon selection of 'No, I am unable to review this proposal')

- 1.1.1.5 Update Honorarium Details and Upload Panel Reviewer Report
- 1. Once a panel reviewer has agreed to review the application, he/she will need to confirm their honorarium details:

| Col Declaration Panel Review Acceptance Honorarium & Reviewer's Report A to ken of your contribution to our medical research efforts we will provide an honorarium for each proposal reviewed. Please provide/update your banking details for the honorarium payment.                                                                                                    |
|----------------------------------------------------------------------------------------------------|
| COI Declaration       Current Status         Panel Review       Pending Panel Review         Acceptance       Pending Panel Review         Honorarium & Reviewer's Report       Image: Control of the second second se |
| Panel Review       Pending Panel Review         Acceptance       Nonorarium &         Honorarium &       Reviewer's Report         Image: A state of your contribution to our medical research efforts we will provide an honorarium for each proposal reviewed. Please provide/update your banking details for the honorarium payment.                                                                                                    |
| Acceptance<br>Honorarium &<br>Reviewer's Report Banking Information A s a token of your contribution to our medical research efforts we will provide an honorarium for each proposal reviewed. Please provide/update your banking details for the honorarium payment.                                                                                                    |
| Honoranium &<br>Reviewer's Report Banking Information As a token of your contribution to our medical research efforts we will provide an honorarium for each proposal reviewed. Please provide/update your banking details for the honorarium payment.                                                                                                    |
| As a token of your contribution to our medical research efforts we will provide an honorarium for each proposal reviewed. Please provide/update your banking details for the honorarium payment.                                                                                                    |
|                                                                                                    |
|                                                                                                    |
| Accept Honorariums*:   Ves, I accept nonorariums.  No, I do not accept honorariums.                                                                                                    |
| Account Name: Saving Account                                                                                                    |
| Account Number: 121-0031224-5354                                                                                                    |
| Bank Name: Bank of Britain                                                                                                    |
| Branch Name: Columbia                                                                                                    |
| Bank Address:                                                                                                    |
| SWIFT:                                                                                                    |
| IBAN: 11211022334-8                                                                                                    |
| Update this bank information for my user profile                                                                                                    |
|                                                                                                    |
| Reviewer Report                                                                                                    |
| The maximum allowed score is 10.0, the lowest is 1.0. The panel reviewer score should be allowed 1 decimal place, i.e. 3.4, 5.2 etc. When you key in 3.455, it will be captured as 3.4 only.                                                                                                    |
|                                                                                                    |
| Application Details: View Application Details Download Application                                                                                                    |
| Proposal Details: <u>CBRG_proposal.pdf</u>                                                                                                    |
| LRP Panel Reviewer Report Template: Panel Review Template.doc                                                                                                    |
| Upload LRP Panel Reviewer Report: Browse                                                                                                    |
| Uploaded LRP Panel Reviewer Report:                                                                                                    |
| Reviewer's Score*: 0.0                                                                                                    |
| Parageo Dato:                                                                                                    |
|                                                                                                    |
|                                                                                                    |
|                                                                                                    |
|                                                                                                    |
| I from anonunter any issues with this surtam places contact moh any company as a                                                                                                    |
| w n you encounter any issues with this system, prease contact mon_innic@mon.gov.sg                                                                                                    |
| R Save Submit G Close Window                                                                                                    |

Figure 1.8 Honorarium and Reviewer's Report Page

- 2. Banking information is required if the reviewer opts to Accept Honorariums. System will load the information from the main user profile when the page is loaded for the first time.
- 3. The reviewer can choose to save the banking information entered here to his/her main user profile by ticking "Update this bank information for my user profile".
- 4. System provides the following features for the reviewer to know more about the application:
  - a. 'View Application Details' button
  - b. 'Download Application' button

- c. 'CBRG\_Proposal.pdf' link
- d. 'Panel Review Template.doc' link serves as a template for the reviewer's report
- 5. At any point of time, the reviewer can save the details on this page by clicking on the 'Save' button.
- 6. To upload a Reviewer's Report:
  - a. Please download and save the 'Panel Review Report Template' onto your local drive. Follow this template to create your reviewer's report.
  - b. Click on the 'Browse' button to locate the document
  - c. Click on the 'Upload' button to upload the document
  - d. Provide reviewer's score for the application in 'Reviewer's Score'. Range of the score allowed is from 1.0 to 10.0 (one decimal place).
  - e. Click on the 'Submit' button.